Il piano integrato di copertura dai rischi di vigilanza

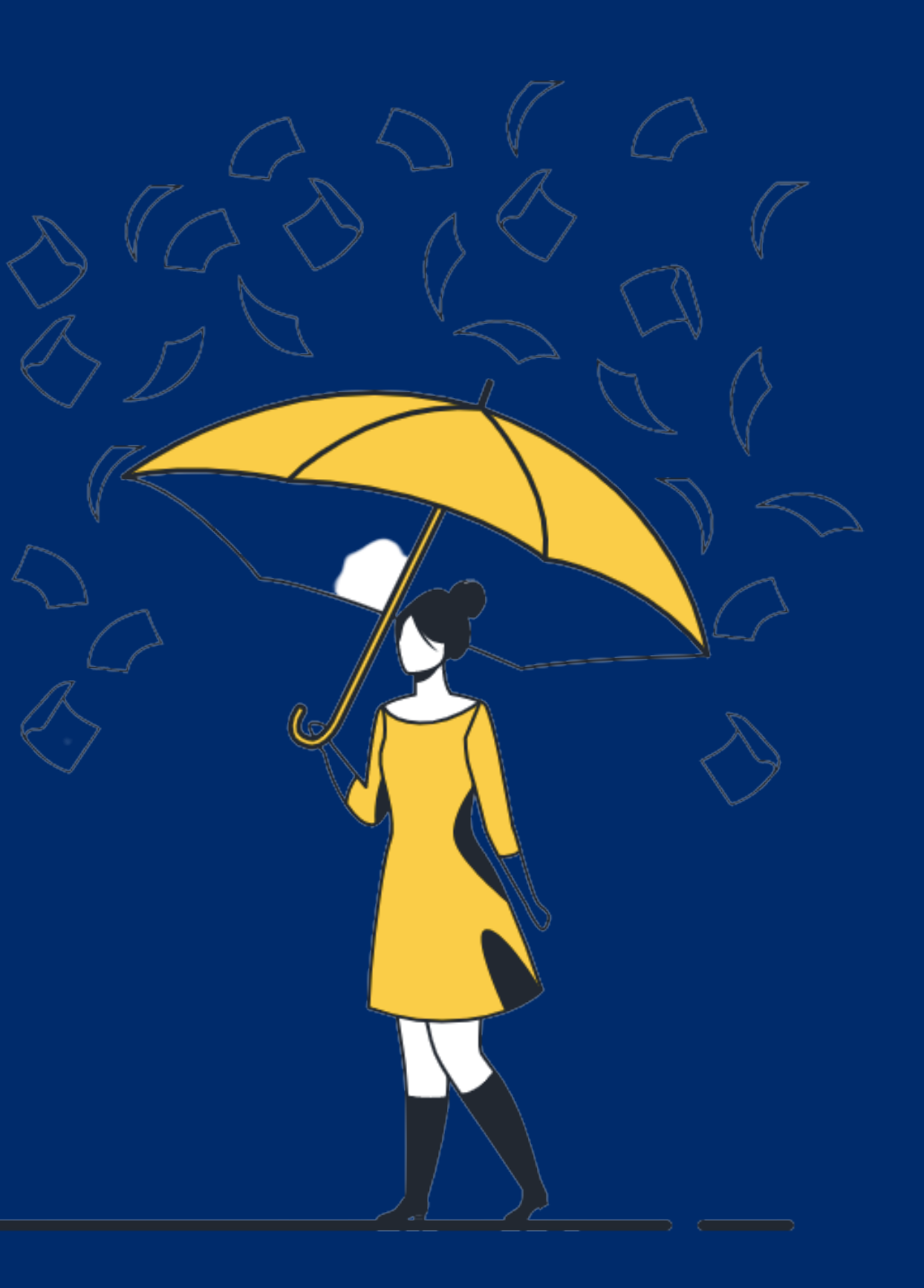

# DUE RISCHI, DUE POLIZZE

#### 1. Polizza della scuola

Si tratta della polizza infortuni per gli alunni e per il personale scolastico, che prevede indennizzi quando si subisce un infortunio.

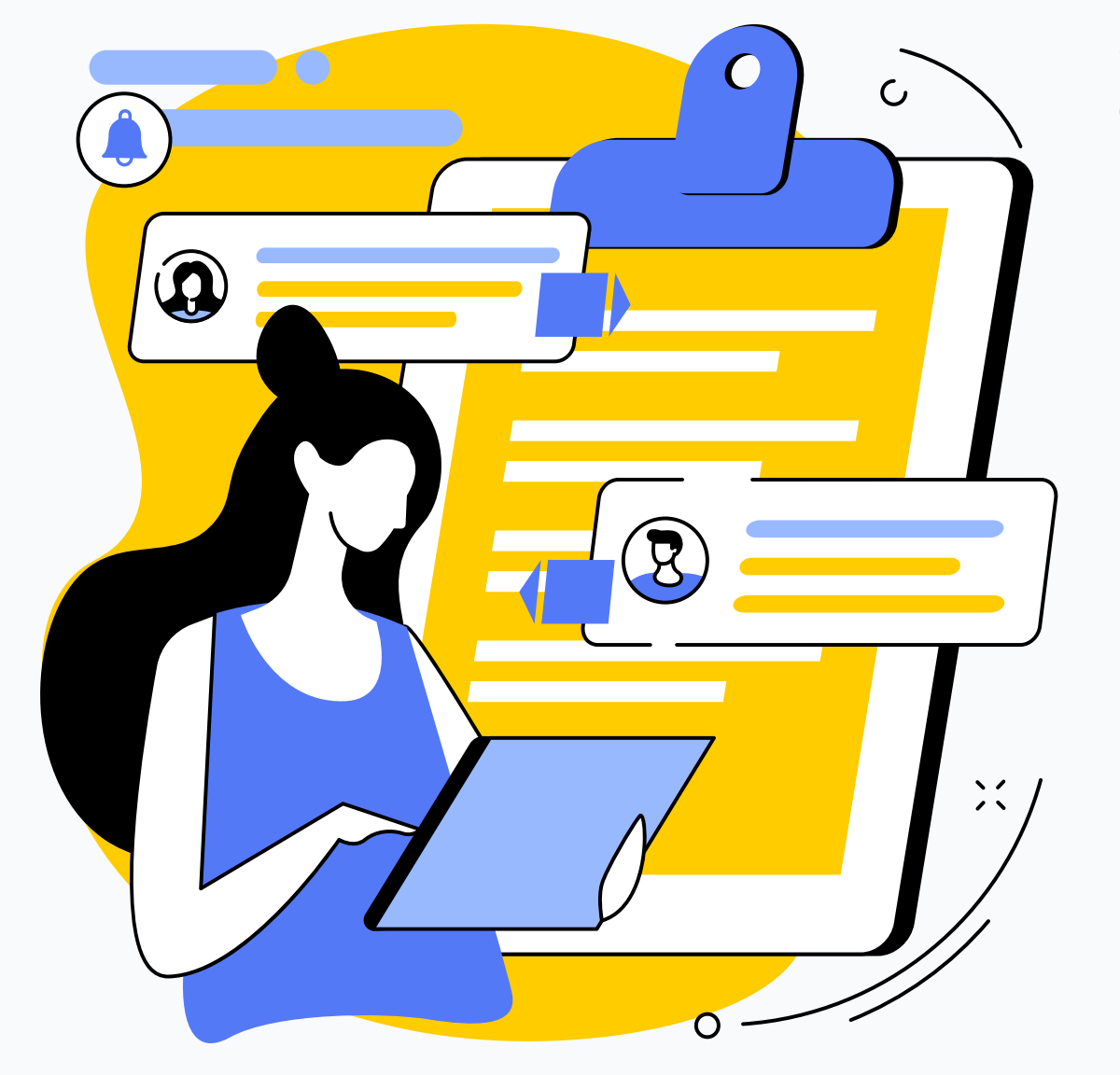

www.logicabroker.com

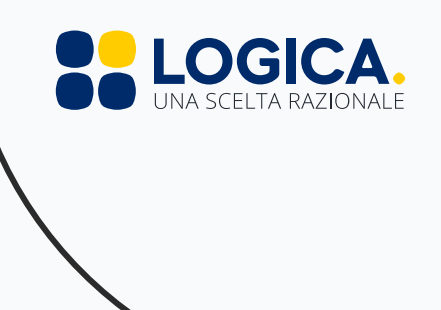

### 2. Polizza patrimoniale dei docenti e dei collaboratori scolastici

La polizza Culpa in Vigilando, invece, è una polizza professionale che copre la responsabilità patrimoniale del dipendente e opera nel caso in cui il personale scolastico venga chiamato a risarcire il Ministero in caso di danno procurato agli alunni con colpa grave.

#### 4)COME FUNZIONA LA RIVALSA?

#### DANNO COMMESSO DALL'ALUNNO

-causato a terzi

- un'autolesione.

IL GENITORE CITA IN GIUDIZIO CIVILE IL MIUR

RESPONSABILITA' PATRIMONIALE DEL DOCENTE CHE ATTIVA LA POLIZZA CULPA IN VIGILANDO PER COPRIRE:

- IL DANNO

- LE SPESE LEGALI IN SEDE DI RIVALSA

#### www.logicabroker.com

IL MINISTERO E' CHIAMATO A RISARCIRE IL DANNO EPER CULPA IN VIGILANDO . LA CORTE DEI CONTI ATTIVA LA PROCEDURA DI **RIVALSA NEI CONFRONTI DEL DOCENTE** 

#### L'INSEGNANTE NON E' LEGITTIMATO PASSIVO NEL PROCESSO CIVILE Il docente non può essere citato in giudizio dal danneggiato. Il Tribunale di Lecce (Sentenza del 5 novembre 2015) esclude la possibilità che gli insegnanti statali siano direttamente convenuti da terzi nelle azioni civili di risarcimento dei danni per culpa in vigilando

#### AZIONE CIVILE CONTRO MIUR

- il danneggiato può convenire in giudizio il Ministero, non il docente, al fine di richiedere il risarcimento del danno subito -il MIUR si surroga all'insegnante, conservando il diritto di rivalsa ai casi di dolo e colpa grave

Gestione del rischio

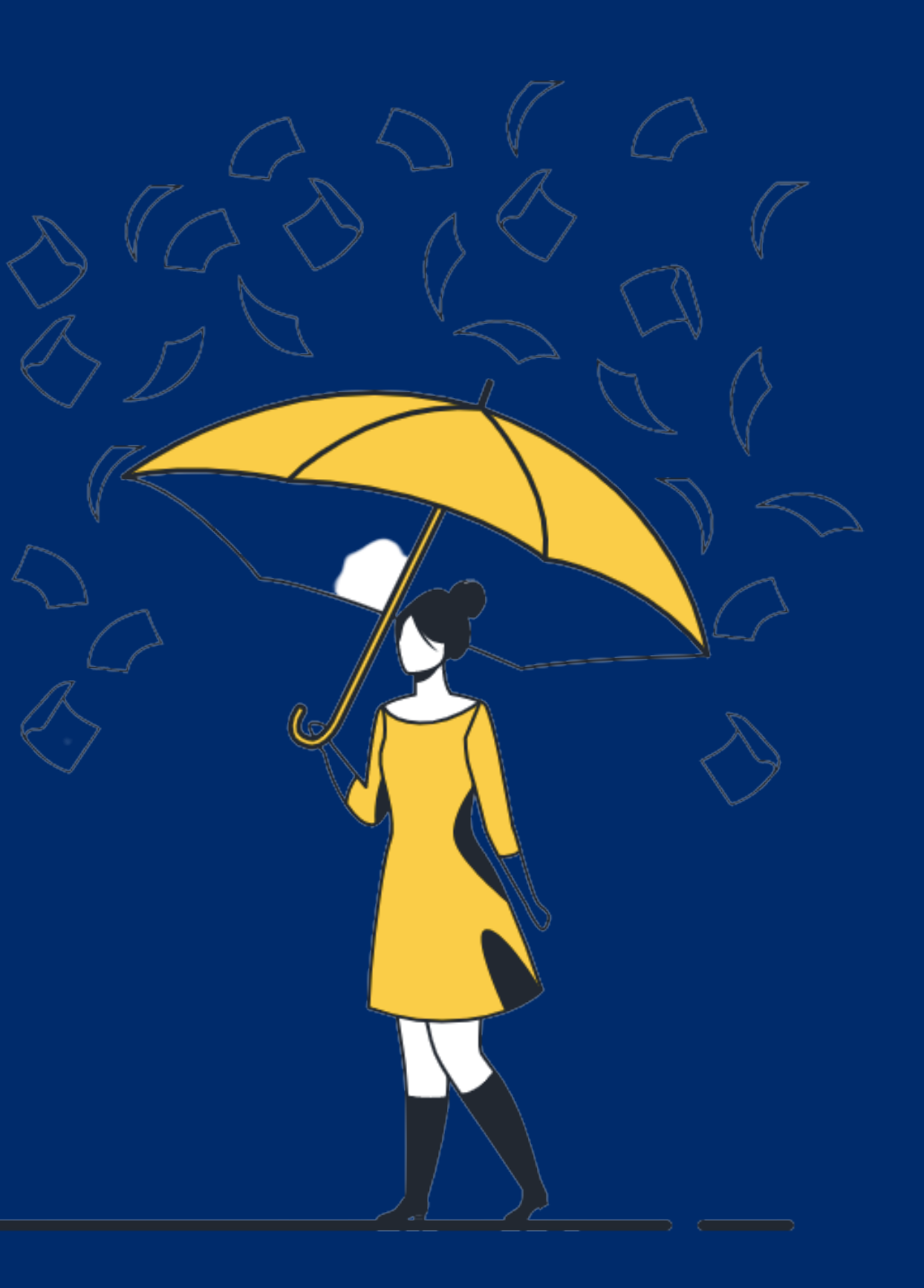

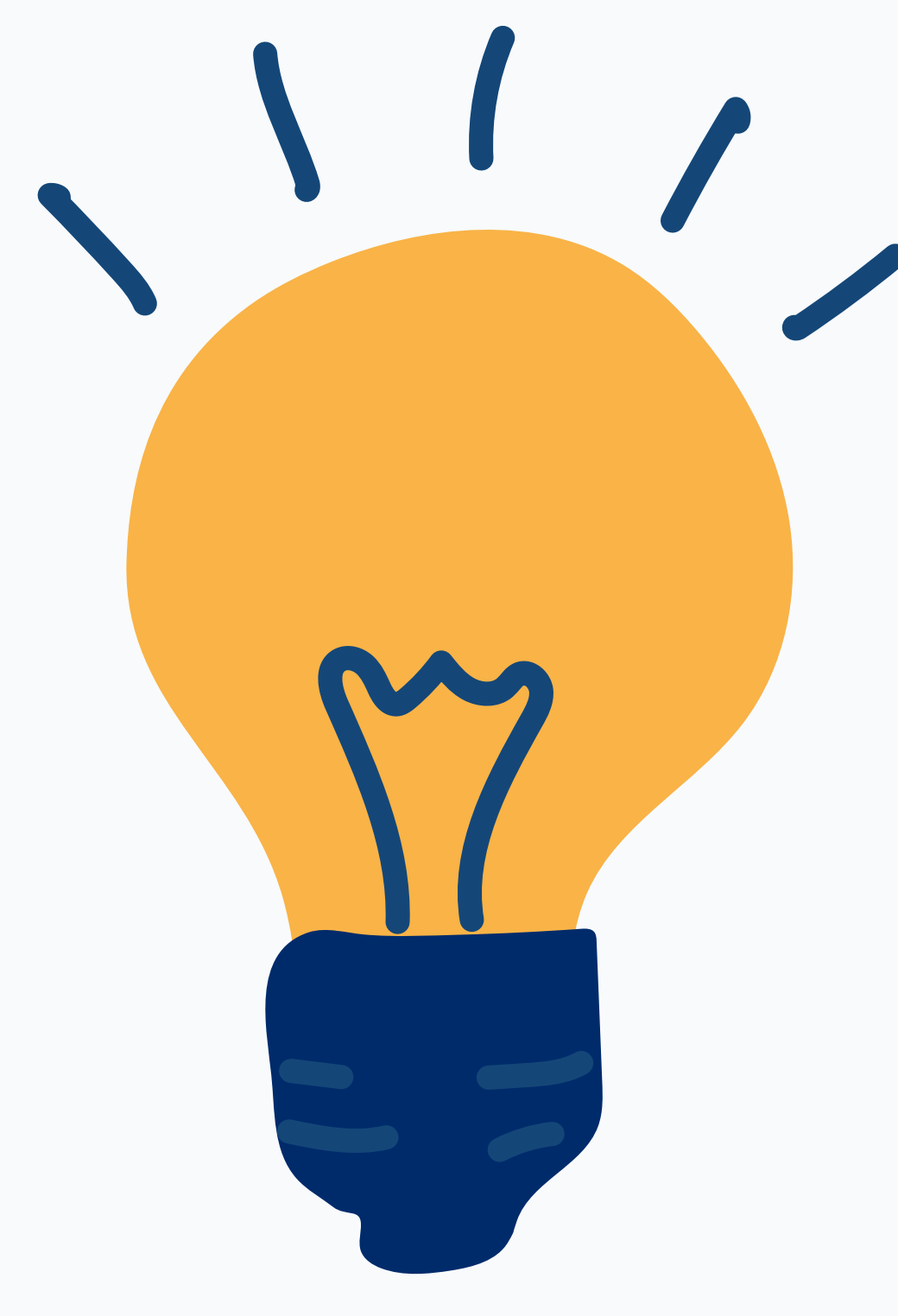

www.logicabroker.com

### PIANO INTEGRATO DI PREVENZIONE E COPERTURA DEI RISCHI DA VIGILANZA

#### Prevenzione

- 1. Elaborazione di un regolamento di vigilanza , di protocolli operativi e di una procedura di intervento in caso di infortunio
- 2.Formazione sul tema della vigilanza con relatori qualificati

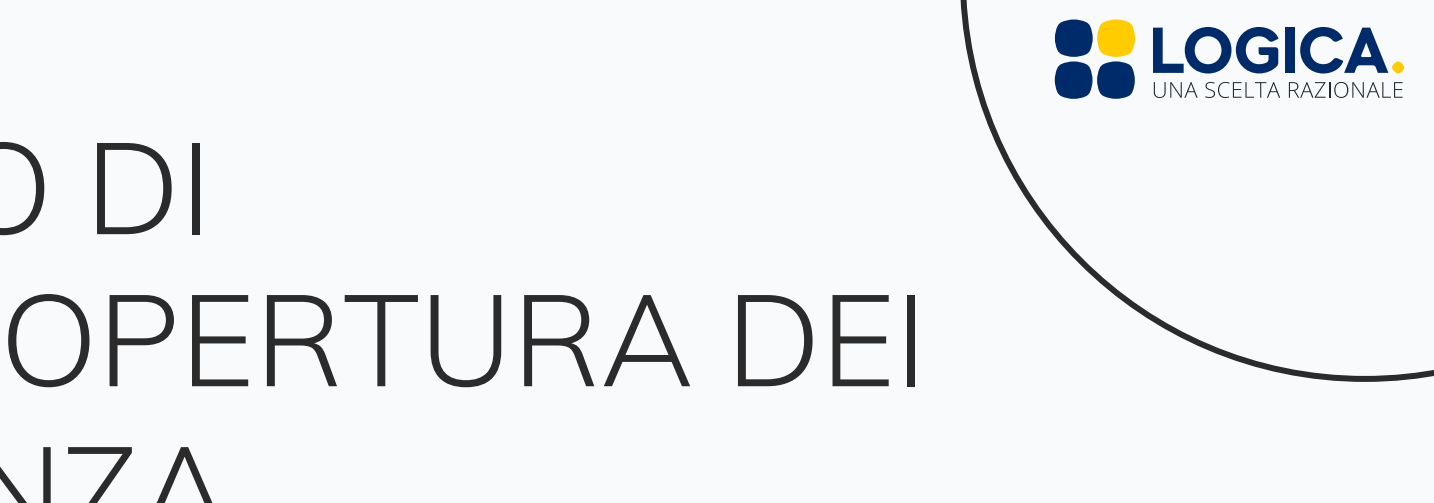

Copertura del rischio

Individuazione di una polizza patrimoniale in convenzione per il personale scolastico.

# Il metodo Logica

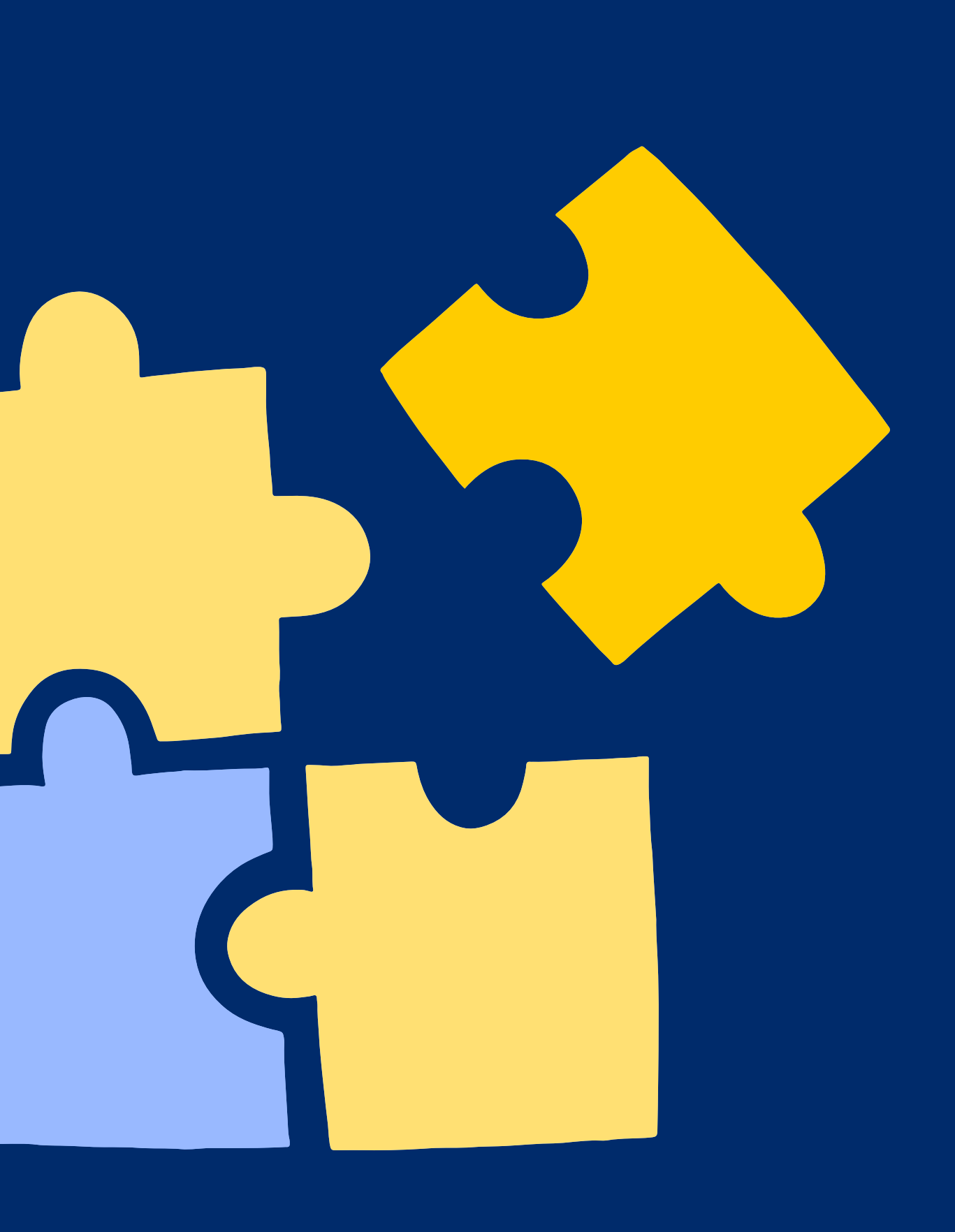

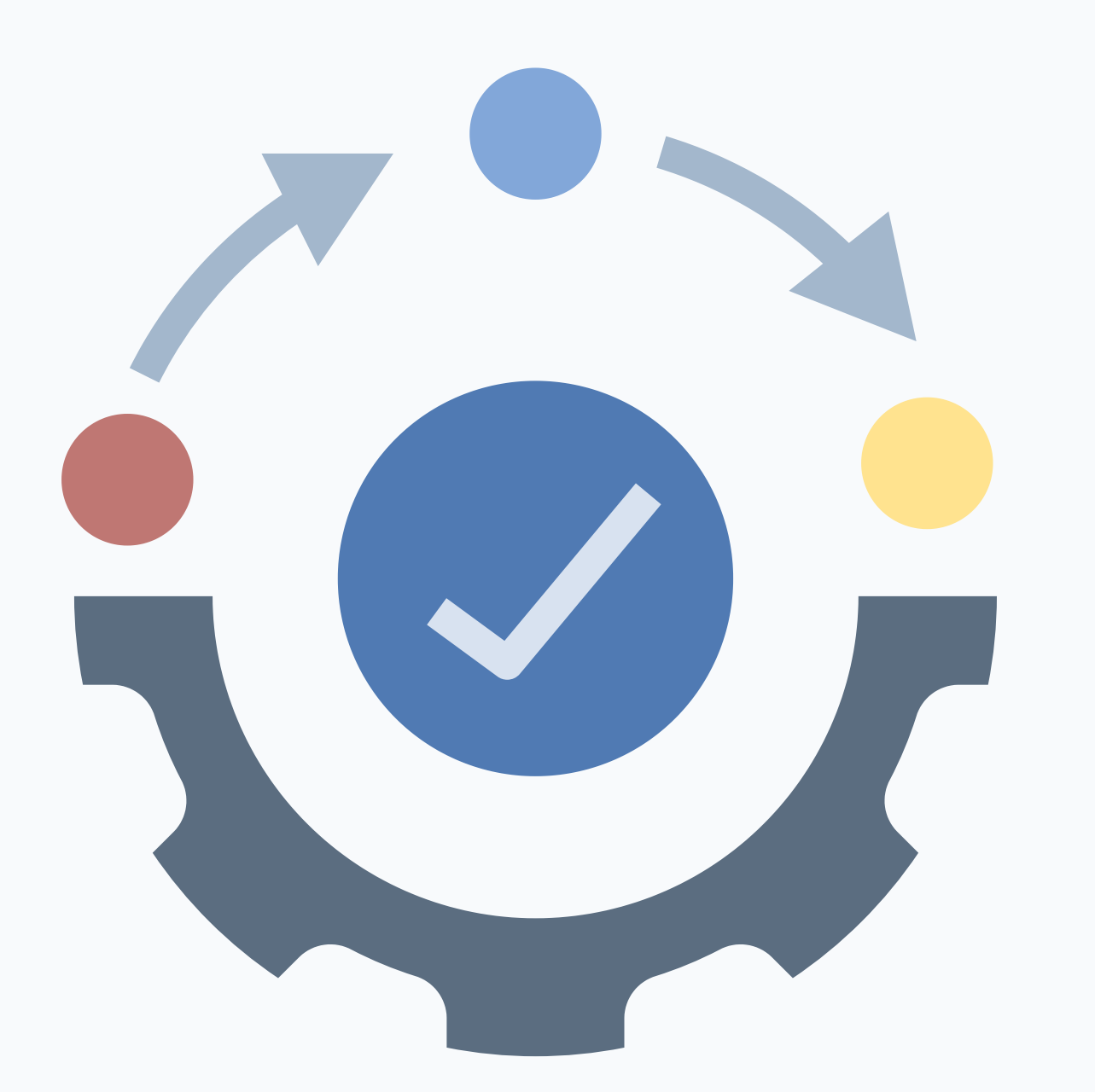

### IL NOSTRO METODO

1.Aggregazione della domanda 2. Elaborazione capitolato per mezzo della scuola tecnico basato sui rischi effettivi del personale scolastico

3.Comparazione matematica e 4. Semplificazione di stipula e trasparente delle offerte acquisto facoltativa ed individuale

www.logicabroker.com

LOGICA

Le condizioni attualmente disponibili

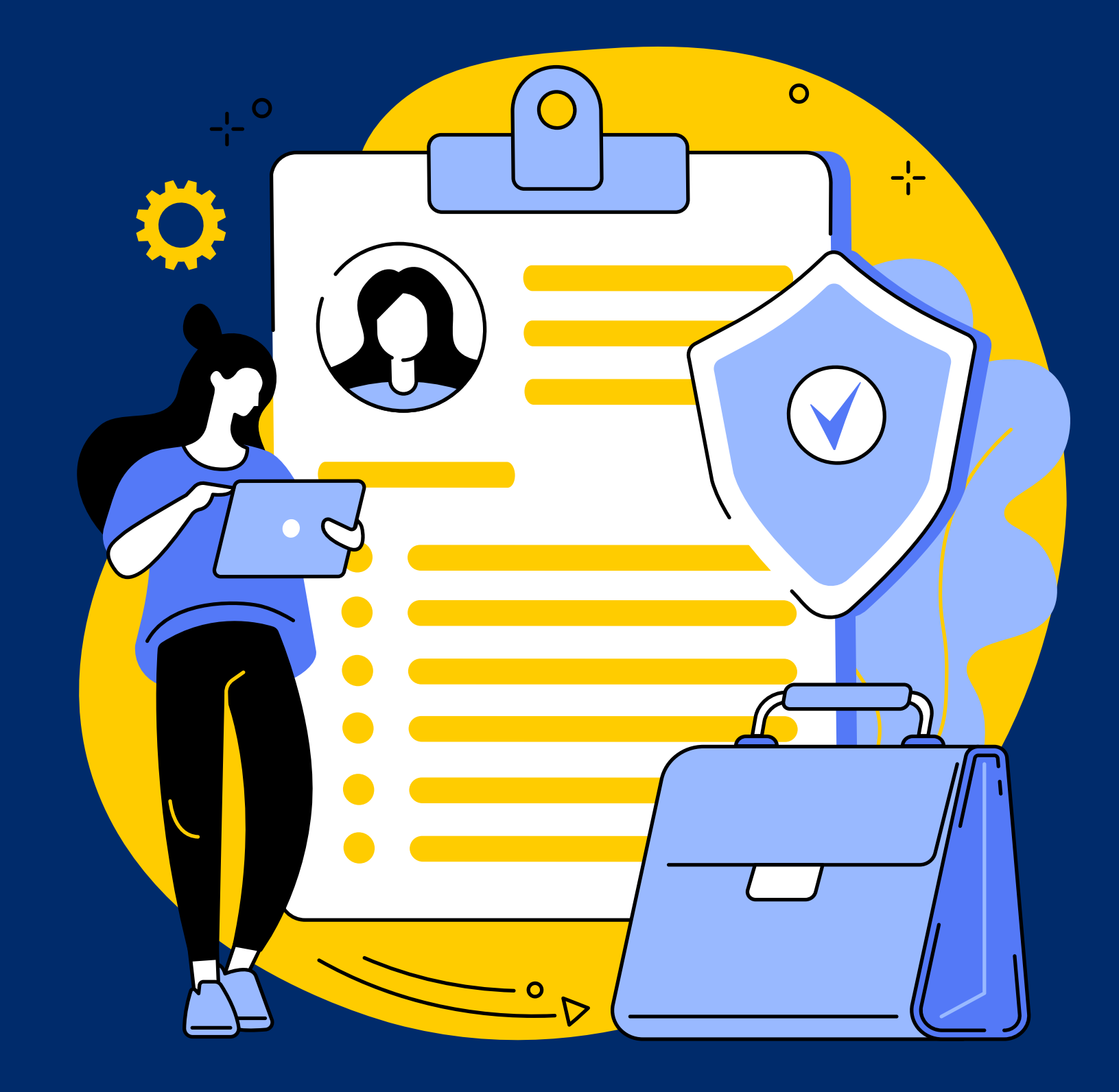

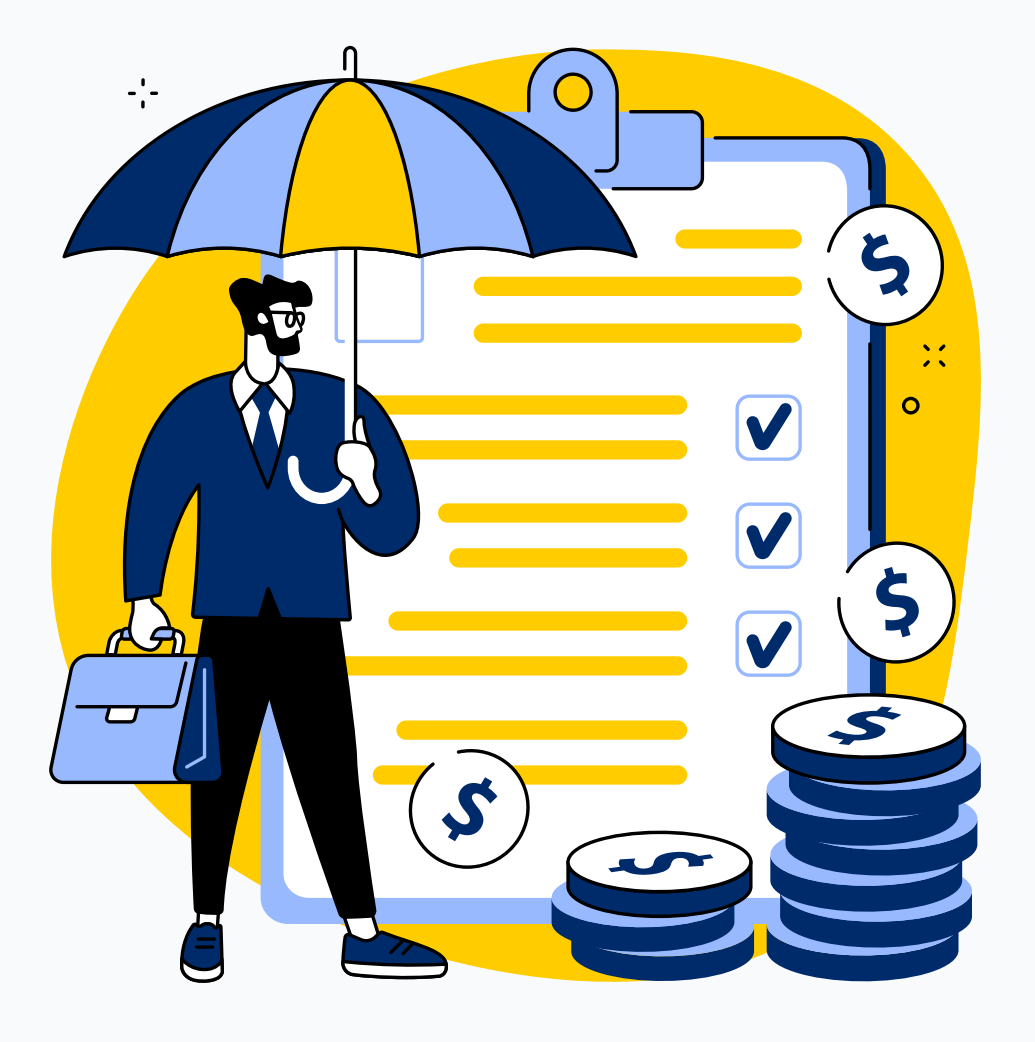

#### www.logicabroker.com

### COPERTURE ASSICURATIVE

#### 1.Responsabilità da mancata vigilanza

"La presente polizza copre altresì l'indennizzo del danno erariale derivante da Responsabilità da mancata vigilanza, che l'Assicurato, per effetto dell'accertamento giudiziale della rispettiva colpa grave da parte della Corte dei Conti, sia tenuto a pagare alla Pubblica Amministrazione, " -Massimale 250.000,00

### 3. L'Assicurazione è prestata nella forma «claims made»

vale per Richieste di risarcimento che abbiano luogo per la prima volta nel corso della durata del contratto e che siano regolarmente denunciati all'Assicuratore durante lo stesso periodo, a condizione che siano conseguenti a comportamenti colposi posti in essere durante il Periodo di efficacia, quale definito in questa polizza e che non siano già noti all'Assicurato o già sottoposti all'esame della Corte dei Conti. -Retroattività 10 anni

#### 5.Spese di resistenza legale

-Gli Assicuratori assumono fino a quando ne hanno interesse la gestione delle vertenze sia in sede stragiudiziale che giudiziale, in nome dell'Assicurato, designando, ove occorra, legali o tecnici ed avvalendosi di tutti i diritti ed azioni spettanti all'Assicurato stesso con l'assenso dell'Assicurato. -Massimale 62.000,00

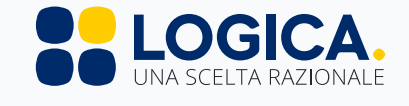

2. La presente assicurazione è prestata senza l'applicazione di alcuna Franchigia

#### 4. Premio

-L'Assicurazione ha effetto dalle ore 24 del giorno indicato in polizza se il premio o la prima rata di premio sono stati pagati
-Importo 60 euro annui

#### **TUTORIAL**

Registrazione area riservata per il Personale Scolastico-sito

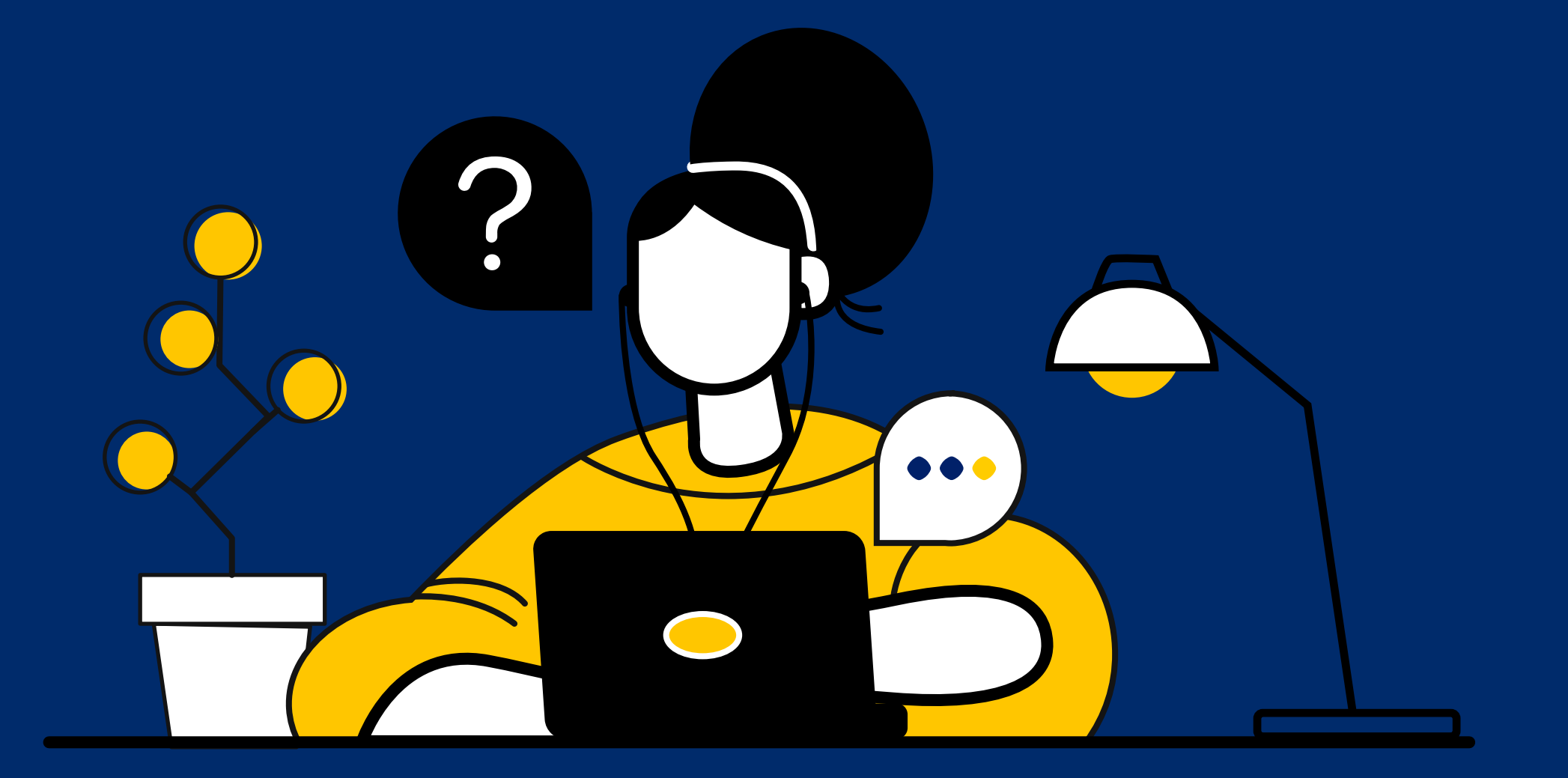

![](_page_9_Picture_4.jpeg)

![](_page_10_Picture_0.jpeg)

#### www.logicabroker.com

# ATTIVAZIONE AREA PERSONALE-SITO

### 1. Visita il sito www.logicabroker.com

Vai alla sezione dedicata al personale scolastico

<u>https://www.logicabroker.com/logica-per-il-</u> <u>personale-scolastico/</u>e clicca sul pulsante Iscriviti all'Area Riservata.

### 3. Compila l'anagrafica

Inserisci i tuoi dati e attendi la mail di conferma con i dati necessari al primo accesso all'indirizzo che hai inserito in fase di compilazione.

#### 5. Imposta una nuova password

Per questioni di sicurezza dovrai inserire una password a tua scelta contenente almeno 8 caratteri. A questo punto la tua Area Riservata sarà attiva.

![](_page_10_Picture_10.jpeg)

#### 2. Ricerca il tuo Istituto

Ricercando il nome del tuo istituto dalla barra di ricerca puoi scoprire subito se la scuola ha attivato una convenzione.

#### 4. Accedi all'Area Riservata

Segui il link contenuto nella mail e inserisci la tua mail e la password provvisoria che hai ricevuto.

![](_page_11_Picture_0.jpeg)

ACQUISTO DELLA POLIZZA

1. Compila l'anagrafica

3. Rispondi al breve questionario

5. Il tuo lavoro è al sicuro!

www.logicabroker.com

![](_page_11_Picture_6.jpeg)

#### 2.Controlla i dati del tuo istituto

#### 4.Procedi al pagamento

#### **TUTORIAL**

Registrazione area riservata per il Personale Scolastico-App

![](_page_12_Figure_2.jpeg)

![](_page_12_Figure_3.jpeg)

![](_page_12_Picture_4.jpeg)

### ATTIVAZIONE AREA PERSONALE-APP

![](_page_13_Picture_1.jpeg)

Vai su Google Play o su App Store e cerca LogicApp

#### 3. Segui la procedura guidata

Dovrai prima attivare la tua Area Personale e poi potrai procedere all'acquisto della polizza.

#### www.logicabroker.com

![](_page_13_Picture_6.jpeg)

![](_page_13_Picture_7.jpeg)

### 2. Scarica l'app

Scarica e installa l'app.